## IntesisHome®

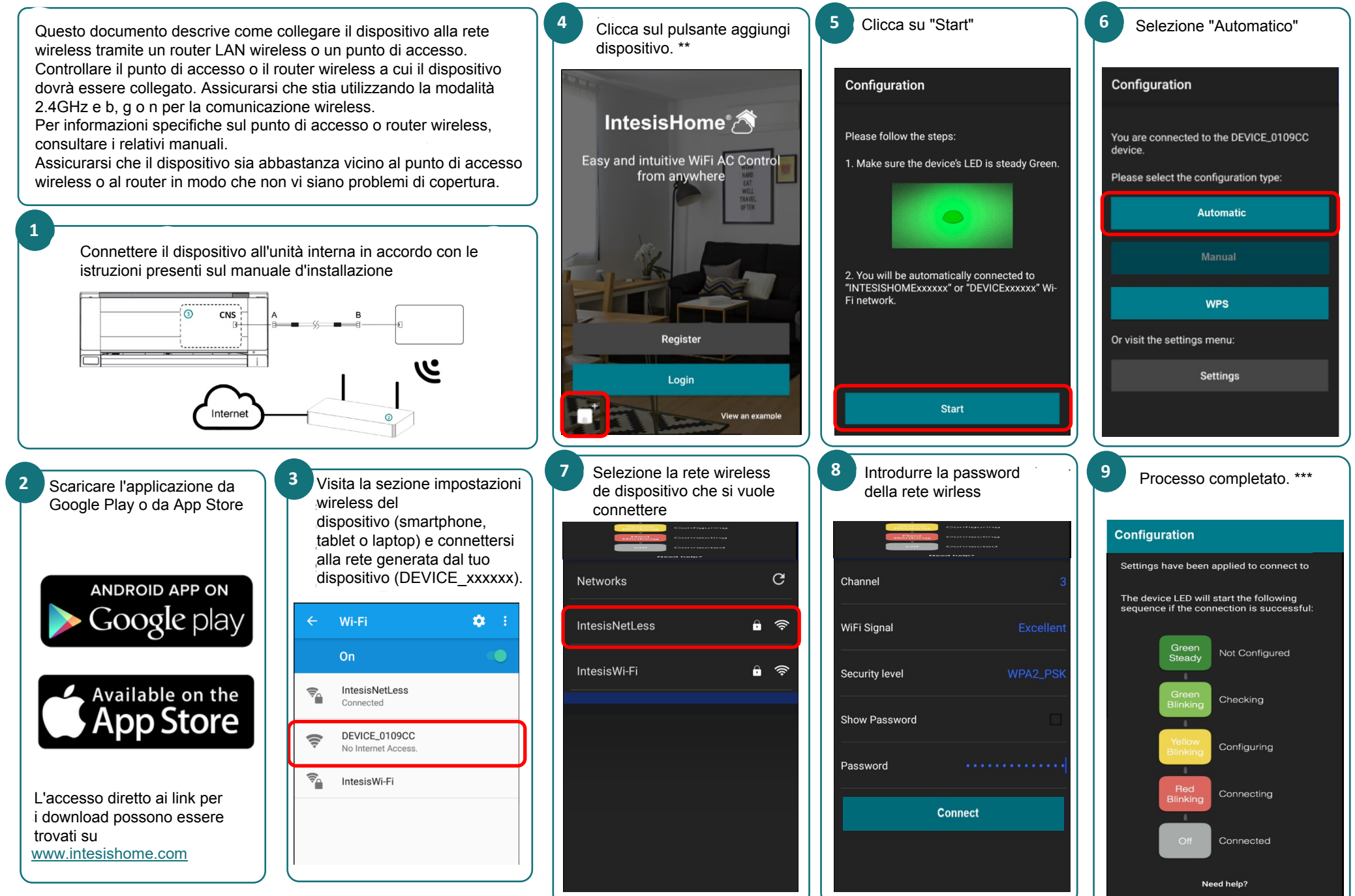

\* Controlla il manuale utente sul tuo dispositivo wireless (smartphone, tablet o laptop) prt ulteriori informazioni su come abilitare una rete wireless

\*\* IMPORTANTE: Questa schermata è disponibile solo quando non sei registrato con un account

\*\*\* Se il processo di configurazione non è terminato come aspettato, provare nuovamente il procedimento. Se il problema persiste, contattare il supporto tecnico.